## Delete a Resume

Last Modified on 10/22/2024 10:34 am EDT

1. From the Employability drop-down menu, select Resume builder.

| Pathful                                                                                                    | My Path Career v Postsecondary v Work-based Learning v Employability ^ My Tracker v 👰 v    |                                                                                                    |                                                                                                    |  |  |  |
|----------------------------------------------------------------------------------------------------|--------------------------------------------------------------------------------------------|----------------------------------------------------------------------------------------------------|----------------------------------------------------------------------------------------------------|--|--|--|
| Welcome, Susan<br>Keep up the good work!                                                                                                    | Videos<br>Hear from career professionals about skills they<br>need to do their job.        | Lessons<br>Take a lesson on employer-identified key skills.                                                      | Courses<br>Learn employability skills and earn micro-<br>credentials using full courses.                           |  |  |  |
| Your Assessments<br>Start planning your path with an assessment to find careers that match your interest, p<br>and lifestyle.                   | Build a resume builder<br>Build a resume with Al enhanced tools to jump<br>start creation. | Cover letter builder<br>Follow a guided processe enhanced by AI to build<br>a cover letter for your job search.  | Opportunity Doara<br>Search local and national internship and job<br>opportunities.<br>Start Completing Your Plan! |  |  |  |
| Your Goals<br>Set and monitor short-term and long-term goals that are specific, measurable, attainc<br>realistic, and time-bound                | ible, Write Goals                                                                          | Stay on the path to achieving you Assessments Take 2 or more assessments to Goals Set long-term and 1 short-terr | r dreams by tracking your progress.<br>complete this task.<br>m goal to complete this task.                        |  |  |  |
| Postsecondary Plan<br>Choose up to three coreer interests, three postsecondary education options, and three<br>scholarships to craft your plan. | Create plan                                                                                | Postsecondary Plan Complete all three elements of task.                                                          | e Postsecondary plan to complete this                                                                              |  |  |  |

2. Select the delete icon next to the resume you want to remove.

|    | Pathful                                                          | My Path Career 🗸 | Postsecondary 🗸 | Work-based Learning 🗸                   | Employability 🗸  | My Tracker 🗸   | <b>®</b> ~ |
|----|------------------------------------------------------------------|------------------|-----------------|-----------------------------------------|------------------|----------------|------------|
|    | Videos Lessons Courses Resume Builder Cover Letter Builder Oppor | ortunity Board   | T               |                                         |                  |                |            |
|    | Build your Resume                                                |                  |                 |                                         |                  |                |            |
|    | + New resume                                                     |                  |                 | Need inspiration? Check out an example. |                  |                |            |
|    |                                                                  |                  |                 |                                         | Student examp    | les            |            |
|    | SUSAN Resume 10/22/2024<br>Created on 10/22/2024                 |                  |                 |                                         | 7th Grade        |                | ~          |
|    |                                                                  |                  |                 |                                         | 9th Grade        |                | ~          |
|    |                                                                  |                  |                 |                                         | 11th Grade       |                | ~          |
|    |                                                                  |                  |                 |                                         | 12th Grade - STE | M - Scholarshi | p ~        |
|    |                                                                  |                  |                 |                                         | 12th Grade - CTI | E              | ~          |
|    |                                                                  |                  |                 |                                         |                  |                |            |
| 3. | Confirm you want to remove this re                               | esume.           |                 |                                         |                  |                |            |
|    | Are you sure you want to remove Sus<br>10/22/2024?               | san Resume       | REMOVE IT       |                                         |                  |                |            |
| 4. | WARNING: deleting a resume is p                                  | ermanent!        |                 |                                         |                  |                |            |